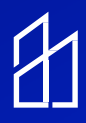

## Steinel/Inspextor Integration Guide

## This guide provides instruction on how to connect the Steinel HPD2 sensor to the Inspextor Platform

The Steinel HPD2 IP can be connected to an IT infrastructure in two different ways:

- 1. Directly connecting to the PoE switch
- 2. Connecting via a PoE injector to a non-PoE switch.

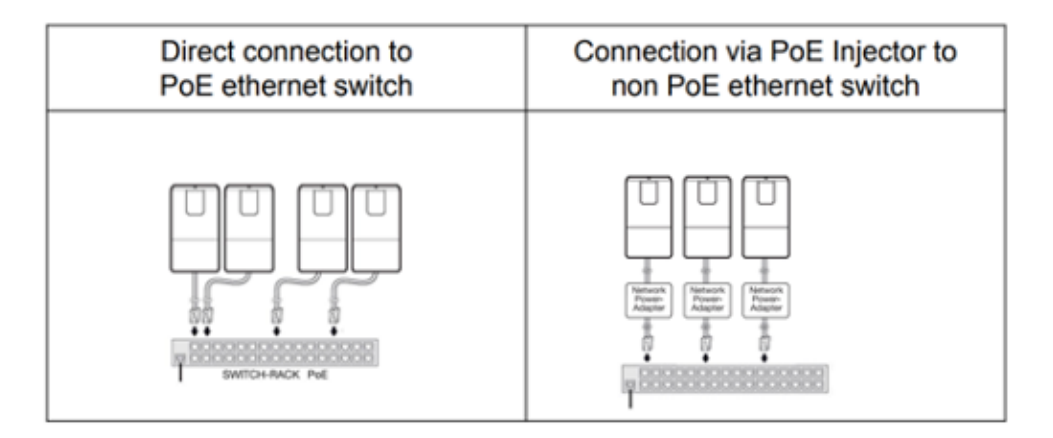

Step 1: Configure via micro-USB

- Power the HPD2 either via KNX or PoE
- Connect a POC or Laptop to the micro-USB port on the underside of the HPD2
- Your PC will now show a new network adapter

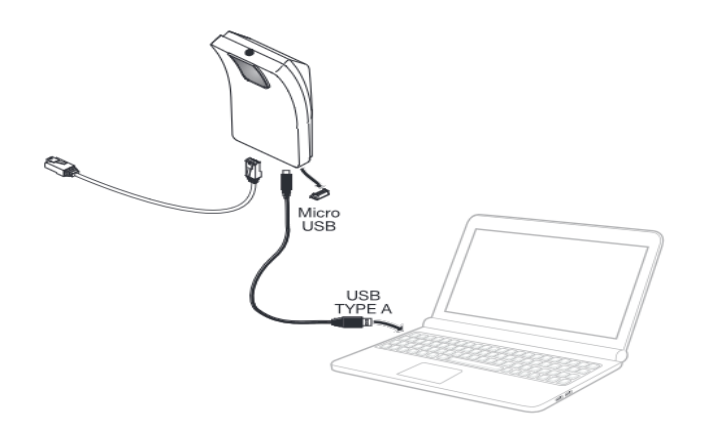

Step 2: Change the IP address of this new network card to 10.88.0.1

Step 3: Enter the IP address of the HPD2 in your browser. The HPD2 IP address via the micro-USB port is 10.88.0.2

Note: The factory default password for initial login is **adm123** and the default password for live picture access is **steinel** 

**Step 4: Configure the Network Interface settings as outlined below:** 

| Network               |               |
|-----------------------|---------------|
| IPv4 enabled          | <b>2</b>      |
| DHCP                  | •             |
| IP                    | 192.168.1.200 |
| Network mask          | 255.255.255.0 |
| Gateway               | 192.168.1.1   |
| DNS                   | 192.168.1.1   |
| IPv6 enabled          | <b>2</b>      |
| DHCPv6 enabled        | <b>2</b>      |
| Manual address/prefix |               |
| Hostname              | hpd2          |
|                       | Submit        |

Step 5: Go back to the Inspextor dashboard and select "Set-Up".